# Instalar e Renovar Certificado no FTD Gerenciado pelo FDM

# Contents

| Introdução                                                          |
|---------------------------------------------------------------------|
| Pré-requisitos                                                      |
| Requisitos                                                          |
| Componentes Utilizados                                              |
| Configurar                                                          |
| Instalação do certificado                                           |
| Inscrição com assinatura automática                                 |
| Inscrição manual                                                    |
| Instalação de Certificado de Autoridade de Certificação Confiável   |
| Renovação de certificado                                            |
| Operações comuns do OpenSSL                                         |
| Extrair certificado de identidade e chave privada do arquivo PKCS12 |
| Verificar                                                           |
| Exibir Certificados Instalados no FDM                               |
| Exibir certificados instalados na CLI                               |
| Troubleshooting                                                     |
| Comandos debug                                                      |
| Problemas comuns                                                    |
| Importar ASA exportado PKCS12                                       |

# Introdução

Este documento descreve como instalar, confiar e renovar certificados autoassinados e certificados assinados por uma CA de terceiros ou CA interna no FTD.

# Pré-requisitos

### Requisitos

A Cisco recomenda que você tenha conhecimento destes tópicos:

- O registro manual do certificado requer acesso a uma Autoridade de Certificação (CA) de terceiros confiável. Exemplos de fornecedores de CA de terceiros incluem, entre outros, Entrust, Geotrust, GoDaddy, Thawte e VeriSign.
- Verifique se o Firepower Threat Defense (FTD) tem a hora, a data e o fuso horário corretos. Com a autenticação do certificado, é recomendável usar um servidor Network Time Protocol (NTP) para sincronizar a hora no FTD.

### **Componentes Utilizados**

As informações neste documento são baseadas nestas versões de software e hardware:

- FTDv que executa 6.5.
- Para a criação de pares de chaves e CSR (Certificate Signing Request, Solicitação de assinatura de certificado), o OpenSSL é usado.

As informações neste documento foram criadas a partir de dispositivos em um ambiente de laboratório específico. Todos os dispositivos utilizados neste documento foram iniciados com uma configuração (padrão) inicial. Se a rede estiver ativa, certifique-se de que você entenda o impacto potencial de qualquer comando.

### Configurar

Instalação do certificado

Inscrição com assinatura automática

Os certificados autoassinados são uma maneira fácil de obter um certificado com os campos apropriados adicionados ao dispositivo FTD. Embora não sejam confiáveis na maioria dos lugares, eles ainda podem oferecer benefícios de criptografia semelhantes aos de um certificado assinado por terceiros. Ainda assim, é recomendável ter um certificado assinado por CA confiável para que os usuários e outros dispositivos possam confiar no certificado apresentado pelo FTD.

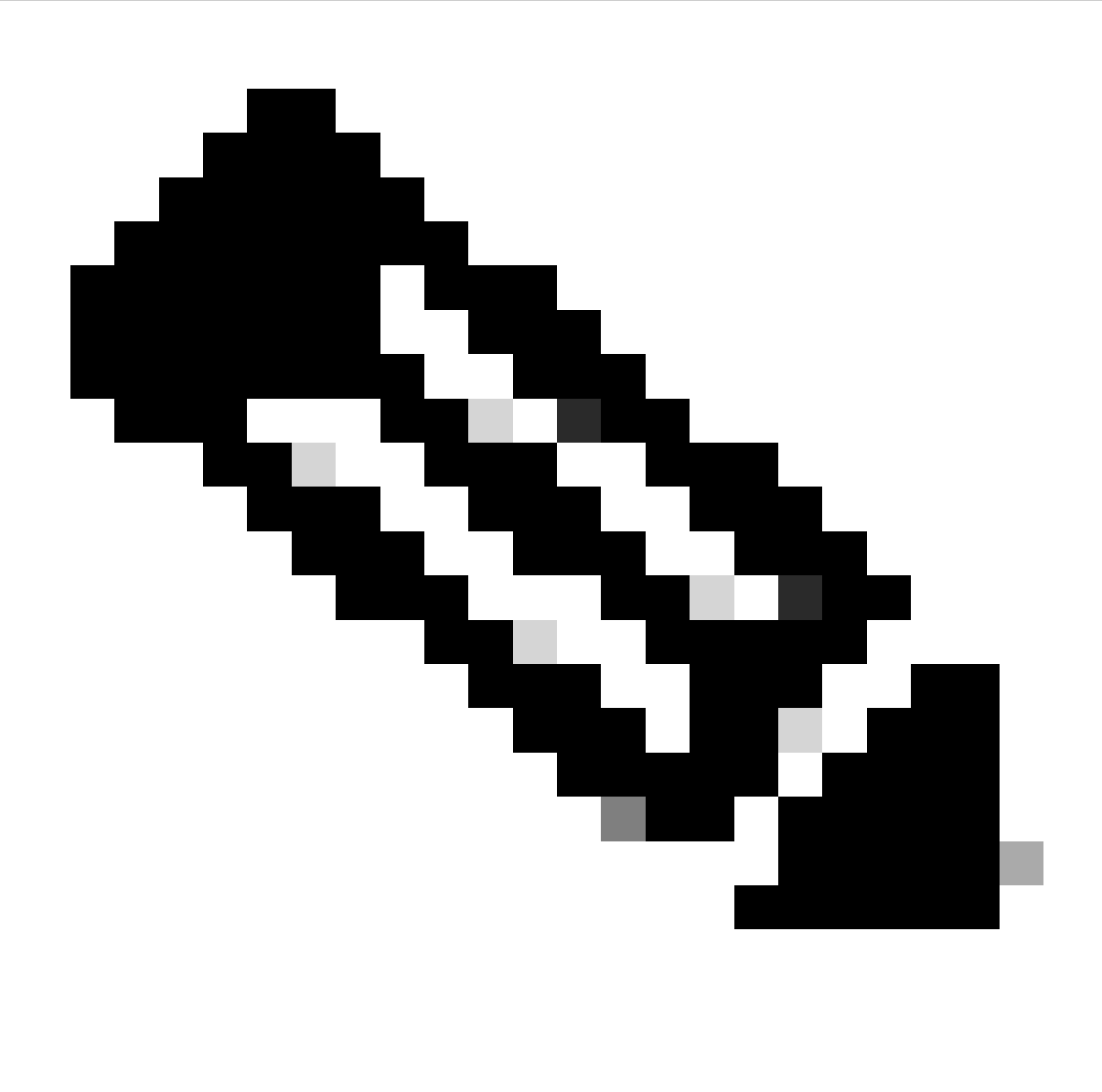

Observação: o Firepower Device Management (FDM) tem um certificado autoassinado padrão chamado DefaultInternalCertificate que pode ser usado para fins semelhantes.

1. Navegue até Objetos > Certificados. Clique no símbolo + e escolha Adicionar certificado interno conforme mostrado na imagem.

| cisco. Firepower De   | ice Manager 💯 🐨 🗮 📼<br>Monitoring Policies Objects Device: FTD-3 | (>) (a) (a) (2) (admining admining admining admining administrator of the administrator of the administrator of th |
|-----------------------|------------------------------------------------------------------|----------------------------------------------------------------------------------------------------|
| Application Filters   | Cartification                                                    |                                                                                                    |
| 🖉 URLs                | Certificates                                                     |                                                                                                    |
| Geolocations          | 117 objects                                                      | Q Snamh + v                                                                                                    |
| Syslog Servers        | * NAME TYPE                                                      | Add Internal CA                                                                                                    |
| 🔎 IKE Policies        | 1 NGFW-Default-InternalGA Internal CA                            | Add Internal Certificate                                                                                                    |
| IPSec Proposals       | 2 DefaultInternalCertificate Internal Certificate                | Add Trusted CA Certificate                                                                                                    |
| AnyConnect Client     | 3 DefaultWebserverCertificate Internal Certificate               |                                                                                                    |
| L Identity Sources    |                                                                  |                                                                                                    |
| L Users               |                                                                  |                                                                                                    |
| Certificates          |                                                                  |                                                                                                    |
|                       |                                                                  |                                                                                                    |
|                       |                                                                  |                                                                                                    |
| DNS Groups            |                                                                  |                                                                                                    |
| Vg Event List Filters |                                                                  |                                                                                                    |
| Ps SLA Monitors       |                                                                  |                                                                                                    |

2. Escolha Certificado Autoassinado na janela pop-up, conforme mostrado na imagem.

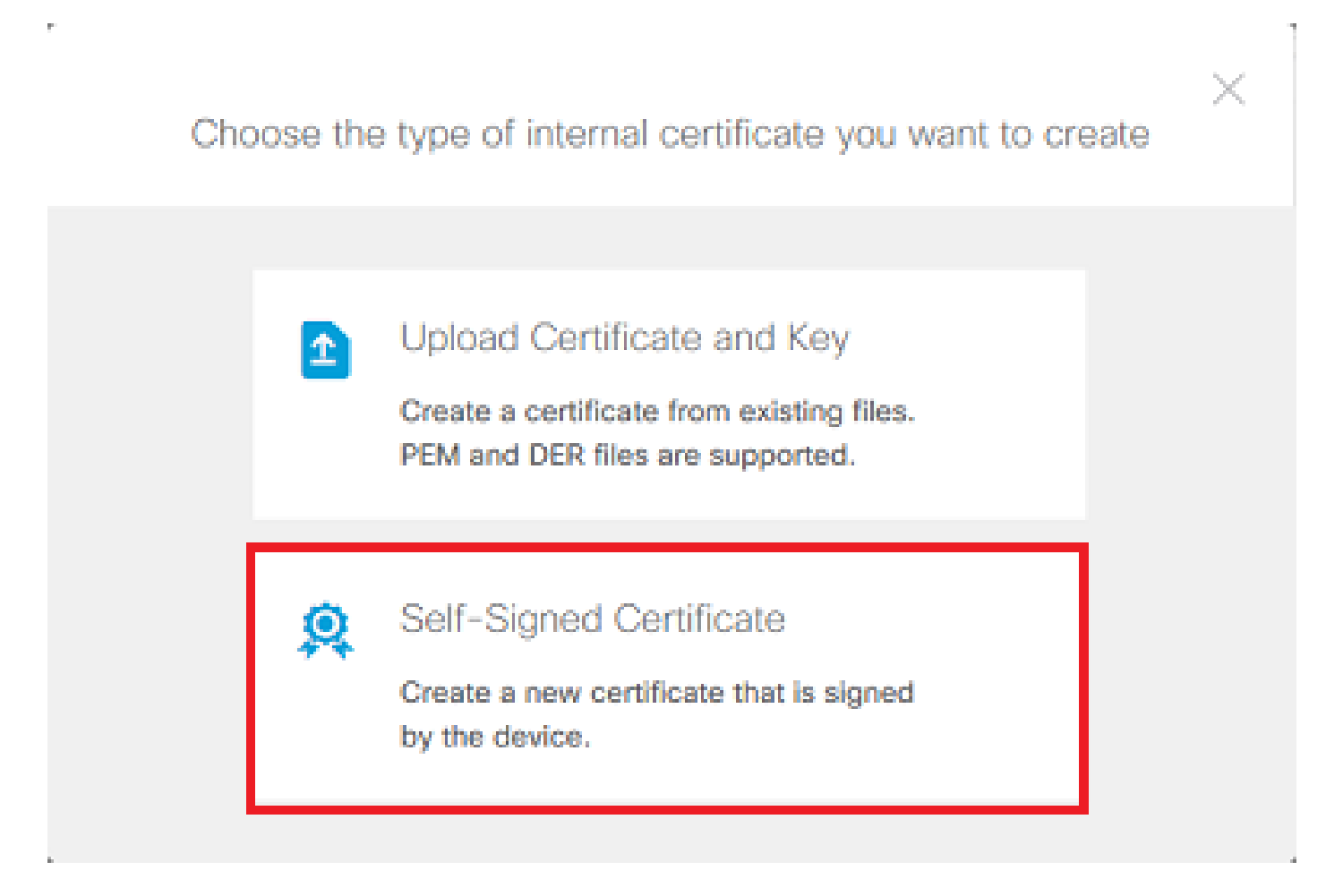

3. Especifique um Nome para o ponto confiável e preencha os campos de nome distinto do assunto. No mínimo, o campo Nome comum pode ser adicionado. Isso pode corresponder ao FQDN (Fully Qualified Domain Name, Nome de domínio totalmente qualificado) ou ao endereço IP do serviço para o qual o certificado é usado. Clique em Salvar quando terminar, conforme mostrado na imagem.

# Add Internal Certificate

# 0 ×

# Name FTD-3-Self-Signed State or Province Country Locality or City Organization Organizational Unit (Department) Cisco Systems TAC Common Name ftd3.example.com You must specify a Common Name to use the certificate with remote access VPN. SAVE CANCEL

4. Clique no botão Alterações Pendentes na parte superior direita da tela, conforme mostrado na imagem.

| Firepower Devic                      | e Manager Monitoring Policies Obje | cts Device: FTD-3    | S 🔒 🛛 ? 🗄 | admin<br>Administrator |
|--------------------------------------|------------------------------------|----------------------|-----------|------------------------|
| 🕈 Application Filters                | Certificates                       |                      |           |                        |
| 🖉 URLa                               |                                    |                      | 0         | 4.4                    |
| Geolocations                         | 118 objects                        |                      | Q search  | ŦŤ                     |
| 🖥 Syslog Servers                     | <ul> <li>NAME</li> </ul>           | THE                  |           | ACTIONS                |
| 🔏 IKE Policies                       | 1 NGFW-Default-InternalCA          | Internal CA          |           |                        |
| 🐴 IPSec Proposals                    | 2 DefaultInternalCertificate       | Internal Certificate |           |                        |
| AnvConnect Client                    | 3 DefaultWebserverCertificate      | Internal Certificate |           |                        |
| <ul> <li>Identity Courses</li> </ul> | 4 FTD-3-Self-Signed                | Internal Certificate |           |                        |
| eg identity ocurces                  |                                    |                      |           |                        |
| L Users                              |                                    |                      |           |                        |
| A Certificates                       |                                    |                      |           |                        |
| 🔒 Secret Keys                        |                                    |                      |           |                        |
| DNS Groups                           |                                    |                      |           |                        |
| 🦉 Event List Filters                 |                                    |                      |           |                        |
| 🙉 SLA Monitors 🗸 🗸                   |                                    |                      |           |                        |

5. Clique no botão Implantar Agora.

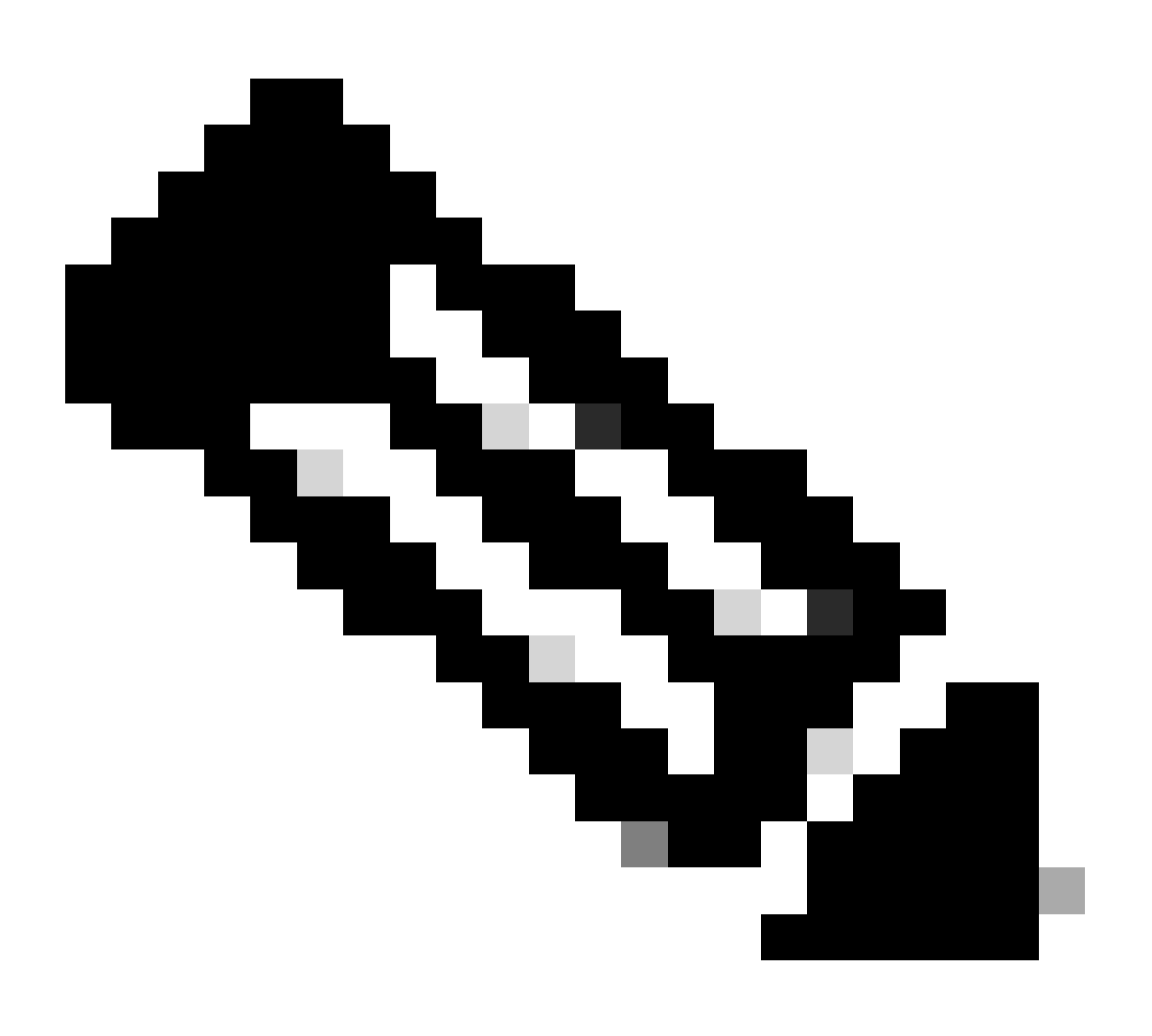

Observação: quando a implantação é concluída, o certificado não fica disponível para ser visto na CLI até que haja um serviço que o use, como o AnyConnect, como mostrado na imagem.

| Pending Changes                                                                        | <b>e</b> ×                                                                                                    |
|----------------------------------------------------------------------------------------|----------------------------------------------------------------------------------------------------|
| Last Deployment Completed Successfully<br>13 Apr 2020 09:56 AM. See Deployment History |                                                                                                    |
| Deployed Version (13 Apr 2020 09:56 AM)                                                | Pending Version C LEGEND Removed Added Edited                                                                                                    |
| Internal Certificate Added: FTD-3-Self-Signed                                          | ^                                                                                                    |
| -<br>-<br>-<br>-<br>-<br>-<br>-<br>-<br>-<br>-<br>-                                    | <pre>cert.masked: false<br/>cert.encryptedString: ***<br/>privateKey.masked: false<br/>privateKey.encryptedString: ***<br/>issuerCommonName: ftd3.example.com<br/>issuerCountry:<br/>issuerCountry:<br/>issuerLocality:<br/>issuerLocality:<br/>issuerOrganization: Cisco Systems<br/>issuerOrganizationUnit: TAC<br/>issuerState:<br/>subjectCommonName: ftd3.example.com</pre> |
| -<br>-<br>-<br>-                                                                       | subjectCountry:<br>subjectDistinguishedName: CN=ftd3.example.com, OU=TAC, O=<br>subjectLocality:<br>subjectOrganization: Cisco Systems<br>subjectOrganizationUnit: TAC                                                                                                    |
| MORE ACTIONS Y                                                                         | CANCEL DEPLOY NOW                                                                                                    |

#### Inscrição manual

A Inscrição Manual pode ser usada para instalar um certificado emitido por uma CA confiável. O OpenSSL ou uma ferramenta semelhante pode ser usada para gerar a chave privada e o CSR necessários para receber um certificado assinado pela CA. Estas etapas abordam os comandos comuns do OpenSSL para gerar a chave privada e o CSR, bem como as etapas para instalar o certificado e a chave privada uma vez obtidas.

1. Com o OpenSSL ou um aplicativo semelhante, gere uma chave privada e uma CSR (Certificate Signing Request, Solicitação de assinatura de certificado). Este exemplo mostra uma chave RSA de 2048 bits chamada private.key e um CSR chamado ftd3.csr que é criado no OpenSSL.

openssl req -new -newkey rsa:2048 -nodes -keyout private.key -out ftd3.csr Generating a 2048 bit RSA private key .....+++ writing new private key to 'private.key' ----- You are about to be asked to enter information that is incorporated into your certificate request. What you are about to enter is what is called a Distinguished Name or a DN. There are quite a few fields but you can leave some blank For some fields there is be a default value, If you enter '.', the field is left blank. \_\_\_\_ Country Name (2 letter code) [AU]:. State or Province Name (full name) [Some-State]:. Locality Name (eg, city) []:. Organization Name (eg, company) [Internet Widgits Pty Ltd]:Cisco Systems Organizational Unit Name (eg, section) []:TAC Common Name (e.g. server FQDN or YOUR name) []:ftd3.example.com Email Address []:. Please enter the following 'extra' attributes to be sent with your certificate request A challenge password []: An optional company name []:

2. Copie o CSR gerado e envie-o para um CA. Depois que o CSR for assinado, um certificado de identidade será fornecido.

3. Navegue até Objetos > Certificados. Clique no símbolo + e escolha Adicionar certificado interno conforme mostrado na imagem.

| cisco. Firepower D                   | vice Manager Monitoring Policies Objects Device: FTD-3 | S (a) (a) (a) (a) (a) (a) (a) (a) (a) (a) |
|--------------------------------------|--------------------------------------------------------|-------------------------------------------|
| Application Filters                  | 1 Contification                                        |                                           |
| Ø URLs                               | Certificates                                           |                                           |
| Geolocations                         | 117 objects                                            | Q Snarth + v                              |
| Syslog Servers                       | * NAME T195                                            | Add Internal CA                           |
| 🔎 IKE Policies                       | 1 NGFW-Default-InternalCA Internal CA                  | Add Internal Certificate                  |
| 🔿 IPSec Proposals                    | 2 DefaultinternalCertificate Internal Certificate      | Add Trusted CA Certificate                |
| AnvConnect Client                    | 3 DefaultWebserverCertificate Internal Certificate     |                                           |
| <ul> <li>Ideating Sources</li> </ul> |                                                        |                                           |
| and identity sources                 |                                                        |                                           |
| L Users                              |                                                        |                                           |
| A Certificates                       |                                                        |                                           |
| 🔒 Secret Keys                        |                                                        |                                           |
| DNS Groups                           |                                                        |                                           |
| 🦉 Event List Filters                 |                                                        |                                           |
| Ps SLA Monitors                      |                                                        |                                           |

4. Escolha Carregar Certificado e Chave na janela pop-up, conforme mostrado na imagem.

Choose the type of internal certificate you want to create

|          | Upload Certificate and Key<br>Create a certificate from existing files.<br>PEM and DER files are supported. |
|----------|----------------------------------------------------------------------------------------------------|
| <b>Q</b> | Self-Signed Certificate<br>Create a new certificate that is signed<br>by the device.                        |

5. Especifique um Nome para o ponto confiável e, em seguida, carregue ou copie e cole o certificado de identidade e a chave privada no formato Privacy Enhanced Mail (PEM). Se a CA forneceu o certificado e a chave juntos em um único PKCS12, navegue para a seção intitulada Extraindo o certificado de identidade e a chave privada do arquivo PKCS12 mais adiante neste documento para separá-los.

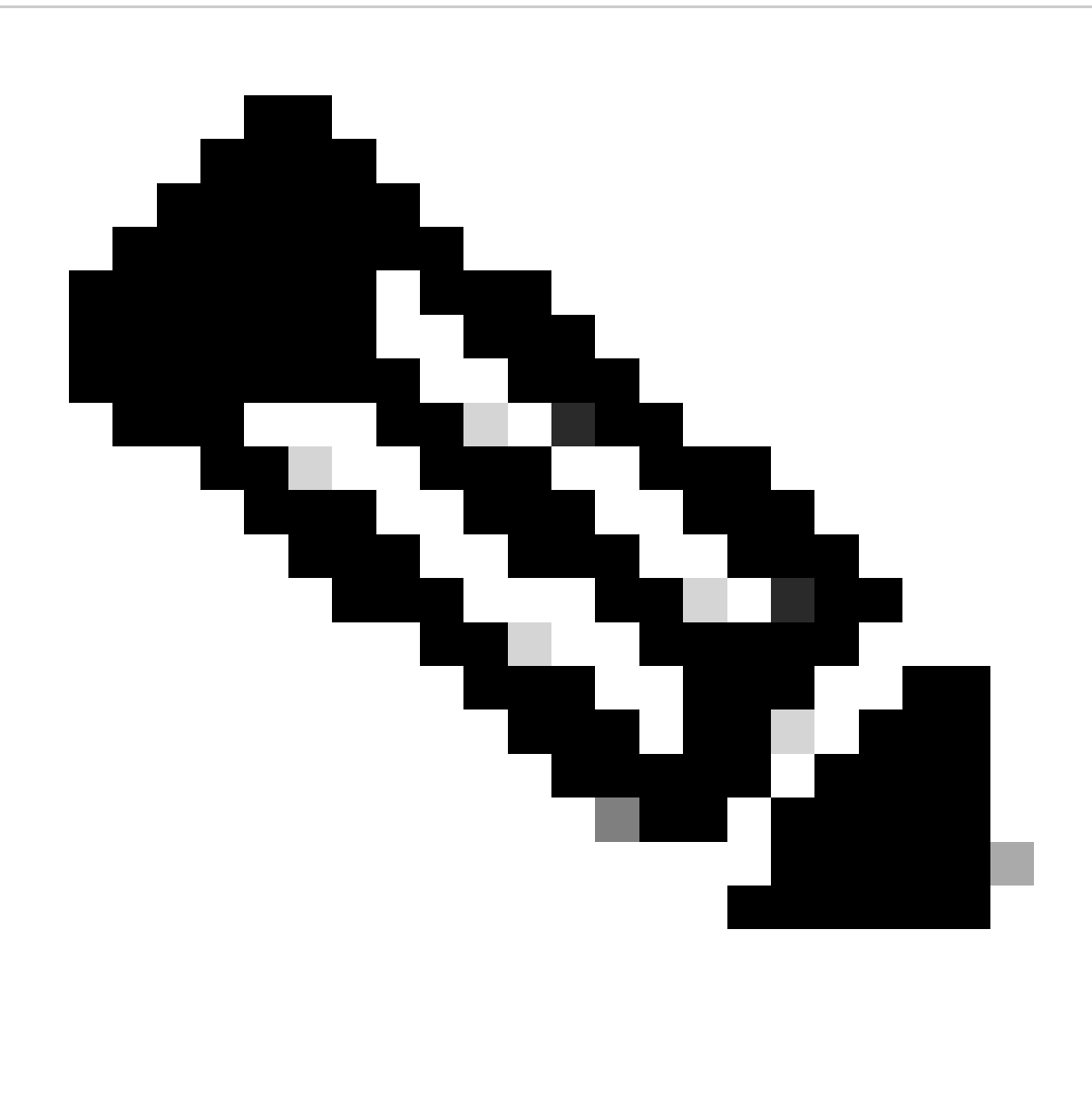

Observação: os nomes de arquivo não podem ter espaços ou o FDM não os aceita. Além disso, a chave privada não deve ser criptografada.

Clique em OK quando terminar, conforme mostrado na imagem.

### Add Internal Certificate

| Name                                                                                                    |        |    |
|----------------------------------------------------------------------------------------------------|--------|----|
| FTD-3-Manual                                                                                                    |        |    |
| SERVER CERTIFICATE (USER AGENT)                                                                                                    |        |    |
| Paste certificate, or choose file: UPLOAD CERTIFICATE ftd3.crt                                                                                            |        |    |
| BEGIN CERTIFICATE<br>MIIErTCCApWgAwIBAgIIc1J4vfTthUYwDQYJKoZIhvcNAQELBQAwMjEaMBgGA1UE<br>ChMRQ2IzY28gU3IzdGVtcyBUQUMxFDASBgNVBAMTC1ZQTiBSb290IENBMB4XDTIw |        | Ŷ  |
| CERTIFICATE KEY                                                                                                    |        |    |
| Paste key, or choose file: UPLOAD KEY private.key                                                                                                    |        |    |
| BEGIN RSA PRIVATE KEY                                                                                                    |        | ^  |
| MIIEpAIBAAKCAQEAnGpzMjut+HtRG5ZYt80V6V1sSyF7XhRxjRl80wUih5wBz6qN<br>ntQkd0JPog+CFqEXswTpeI7ibPMtaTEVUEzcBpGbmyNz+A6jgNqAkTvaFMZV/RrW                      |        | ~  |
|                                                                                                    |        |    |
|                                                                                                    | CANCEL | ОК |

6. Clique no botão Alterações Pendentes na parte superior direita da tela, conforme mostrado na imagem.

| cisco. Firepower Devi | ce Manager Monitoring Policies Objects | Device: FTD-3        | admin<br>Administrator |
|-----------------------|----------------------------------------|----------------------|------------------------|
| 🔻 Application Filters | Certificates                           |                      |                        |
| 🖉 URLs                |                                        | 0                    |                        |
| Geolocations          | 118 objects                            | Q Search             | ÷ ·                    |
| Byslog Servers        | # NAME                                 | THE                  | ACTIONS                |
| 🔏 IKE Policies        | 1 NGFW-Default-InternalCA              | Internal CA          |                        |
| 🔩 IPSec Proposals     | 2 DefaultInternalCertificate           | Internal Certificate |                        |
| AnyConnect Client     | 3 DefaultWebserverGertificate          | Internal Certificate |                        |
| Identity Sources      | 4 FTD-3-Manual                         | Internal Certificate |                        |
| • Liters              |                                        |                      |                        |
|                       |                                        |                      |                        |
| 與 Certificates        |                                        |                      |                        |
| 🔒 Secret Keys         |                                        |                      |                        |
| DNS Groups            |                                        |                      |                        |
| y Event List Filters  |                                        |                      |                        |
| 🖓 SLA Monitors 🗸 🗸    |                                        |                      |                        |

7. Clique no botão Implantar Agora.

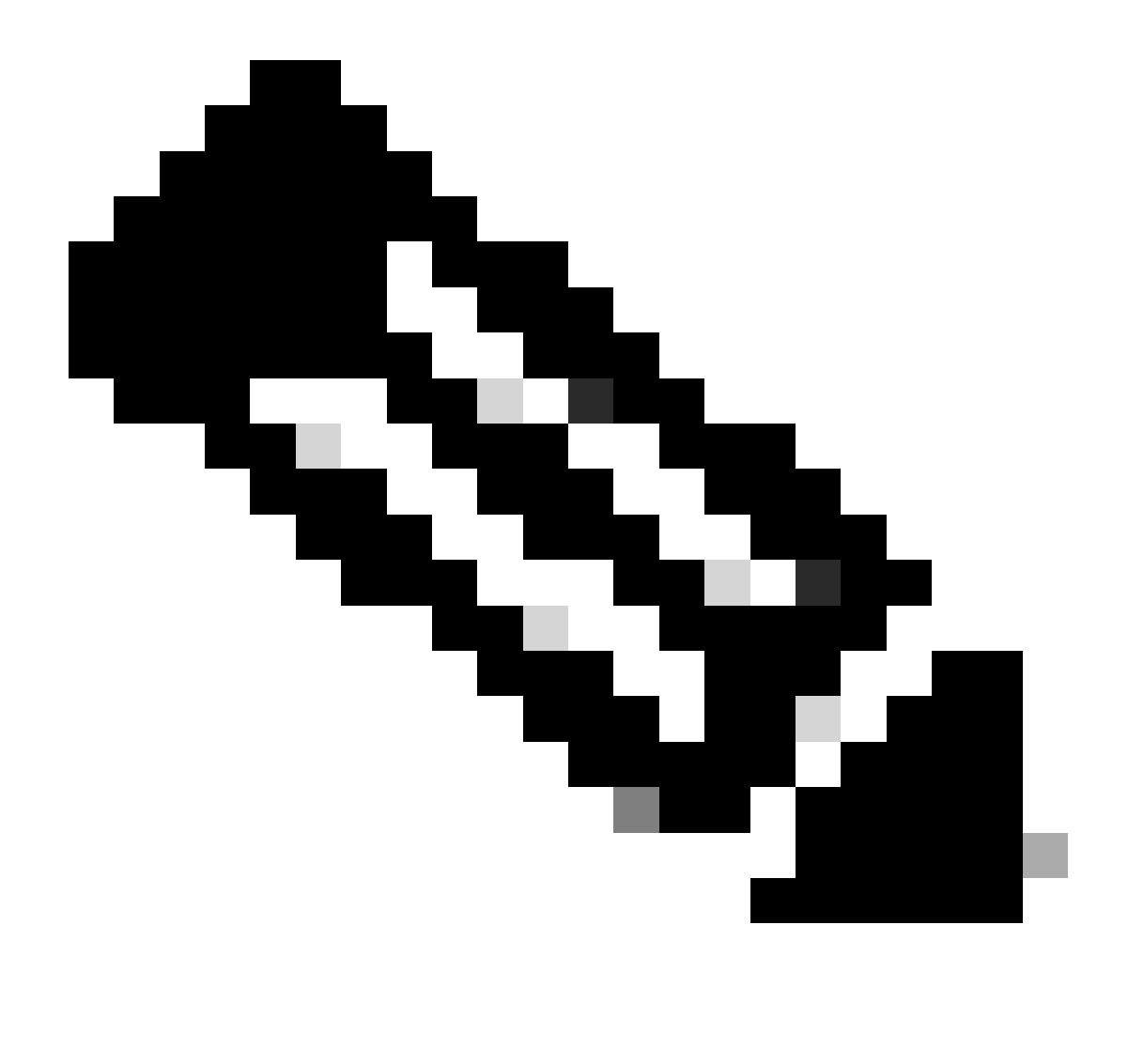

Observação: quando a implantação é concluída, o certificado não fica disponível para ser visto na CLI até que haja um serviço que o use, como o AnyConnect, como mostrado na imagem.

#### **Pending Changes**

0 ×

Last Deployment Completed Successfully 13 Apr 2020 09:56 AM. See Deployment History

|   | Deployed Version (13 Apr 2020 09:56 AM)             | Pending Version  G LEGEND Removed Added Edited                                                                                                    | d |
|---|-----------------------------------------------------|----------------------------------------------------------------------------------------------------|---|
| Ο | Internal Certificate Added: FTD-3-Manual            |                                                                                                    | ^ |
|   | -<br>-<br>-<br>-<br>-<br>-<br>-<br>-<br>-<br>-<br>- | <pre>cert.masked: false<br/>cert.encryptedString: ***<br/>privateKey.masked: false<br/>privateKey.encryptedString: ***<br/>issuerCommonName: VPN Root CA<br/>issuerCountry:<br/>issuerCountry:<br/>issuerCoganization: Cisco Systems TAC<br/>issuerOrganizationUnit:<br/>issuerOrganizationUnit:<br/>issuerState:<br/>subjectCommonName: ftd3.example.com</pre> |   |
|   | -<br>-<br>-<br>-<br>-                               | subjectCountry:<br>subjectDistinguishedName: CN=VPN Root CA, O=Cisco Systems<br>subjectLocality:<br>subjectOrganization: Cisco Systems<br>subjectOrganizationUnit: TAC                                                                                                    | ~ |
| M | ORE ACTIONS Y                                       | CANCEL DEPLOY NOW                                                                                                    |   |

Instalação de Certificado de Autoridade de Certificação Confiável

Quando você instala um certificado de CA confiável, ele é necessário para autenticar com êxito usuários ou dispositivos que apresentam certificados de identidade ao FTD. Exemplos comuns disso incluem a autenticação de certificado do AnyConnect e a autenticação de certificado VPN S2S. Estas etapas abordam como confiar em um certificado de CA para que os certificados emitidos por essa CA também sejam confiáveis.

1. Navegue até Objetos > Certificados. Clique no símbolo + e escolha Add Trusted CA Certificate como mostrado na imagem.

| cisco. Firepower De   | vice Manager Monitoring Policies Objects Device: FTD-3 | (>) (admin                 |
|-----------------------|--------------------------------------------------------|----------------------------|
| 🐬 Application Filters | Certificates                                           |                            |
| 🖉 URLs                | 117 objects                                            | Q. Search + *              |
| Geolocations          | # NAM                                                  | Add Internal CA            |
| Syslog Servers        | 1 DefaultInternalCertificate Internal Certificate      | Add Internal Certificate   |
| 🔏 IKE Policies        | 2 DefaultWebserverCertificate Internal Certificate     | Add Trusted CA Certificate |
| 🐴 IPSec Proposals     | 3 NGFW-Default-InternalCA Internal CA                  |                            |
| AnyConnect Client     |                                                        |                            |
| Identity Sources      |                                                        |                            |
| 👤 Users               |                                                        |                            |
| <b>興 Certificates</b> |                                                        |                            |
| 🔒 Secret Keys         |                                                        |                            |
| DNS Groups            |                                                        |                            |
| 🦉 Event List Filters  |                                                        |                            |
| O SLA Monitors        | ,                                                      |                            |

2. Especifique um Nome para o ponto confiável. Em seguida, carregue ou copie e cole o certificado CA no formato PEM. Clique em OK quando terminar, conforme mostrado na imagem.

| Add Trusted CA Certificate                                                                                                    | 0  | × |
|----------------------------------------------------------------------------------------------------|----|---|
| Name<br>VPN_Root_CA                                                                                                    |    |   |
| Paste certificate, or choose file: UPLOAD CERTIFICATE VPN_Root_CA.crt                                                                                                    |    |   |
| BEGIN CERTIFICATE<br>MIIFQzCCAyugAwlBAgIIQgRS/woJDigwDQYJKoZIhvcNAQELBQAwMjEaMBgGA1UE<br>ChMRQ2lzY28gU3lzdGVtcyBUQUMxFDASBgNVBAMTC1ZQTiBSb290IENBMB4XDTIw<br>MDQwNTlzMTYwMFoXDTMwMDQwNTlzMTYwMFowMjEaMBgGA1UEChMRQ2lzY28gU3lz<br>dGVtcyBLIQLIMyEDASBcNVBAMTC1ZQTiBSb290IENBMIICliANBckobkiG9w0BAQEE |    | < |
| CANCEL                                                                                                    | ОК |   |

3. Clique no botão Alterações Pendentes na parte superior direita da tela, conforme mostrado na imagem.

| cisco. Firepower De  | evice Manager Monitoring Policies Ob | ects Device: FTD-3     |            |
|----------------------|--------------------------------------|------------------------|------------|
| Application Filters  | • Cartification                      |                        |            |
| 🖉 URLs               | Certificates                         |                        |            |
| Geolocations         | 118 objects                          | Q                      | Search + V |
| Syslog Servers       | • NAME                               | тик                    | ACTIONS    |
| 🔏 IKE Policies       | 1 DefaultInternalCertificate         | Internal Certificate   |            |
| 🐴 IPSec Proposals    | 2 DefaultWebserverCertificate        | Internal Certificate   |            |
| AnyConnect Client    | 3 NGFW-Default-InternalCA            | Internal CA            |            |
| 📾 Identity Sources   | 4 VPN_Root_CA                        | Trusted CA Certificate |            |
| 1 Users              |                                      |                        |            |
| A Certificates       |                                      |                        |            |
| 🔒 Secret Keys        |                                      |                        |            |
| DNS Groups           |                                      |                        |            |
| y Event List Filters |                                      |                        |            |
| 🕫 SLA Monitors       | ~                                    |                        |            |

4. Clique no botão Implantar Agora como mostrado na imagem.

| Pending Changes                                                                        | 0 ×                                                                                                    |
|----------------------------------------------------------------------------------------|----------------------------------------------------------------------------------------------------|
| Last Deployment Completed Successfully<br>13 Apr 2020 09:56 AM. See Deployment History |                                                                                                    |
| Deployed Version (13 Apr 2020 09:56 AM)                                                | Pending Version C LEGEND Removed Added Edited                                                                                                    |
| External CA Certificate Added: VPN_Root_CA                                             | ^                                                                                                    |
|                                                                                        | <pre>cert.masked: false<br/>cert.encryptedString: ***<br/>issuerCommonName: VPN Root CA<br/>issuerCountry:<br/>issuerOrganization: Cisco Systems TAC<br/>issuerOrganizationUnit:<br/>issuerState:<br/>subjectCommonName: VPN Root CA<br/>subjectCountry:<br/>subjectCountry:<br/>subjectDistinguishedName: CN=VPN Root CA, O=Cisco Systems_<br/>subjectLocality:<br/>subjectOrganizationUnit:<br/>subjectOrganizationUnit:<br/>subjectState:<br/>validityStartDate: Apr 05 23:16:00 2020 GMT</pre> |
| MORE ACTIONS ~                                                                         | CANCEL DEPLOY NOW                                                                                                    |

### Renovação de certificado

A renovação de certificado em um FTD gerenciado pelo FDM envolve a substituição do certificado anterior e, possivelmente, da chave privada. Se você não tiver o CSR original e a chave privada

usados para criar o certificado original, será necessário criar um novo CSR e uma nova chave privada.

1. Se você tiver o CSR original e a chave privada, esta etapa poderá ser ignorada. Caso contrário, será necessário criar uma nova chave privada e CSR. Use o OpenSSL ou um aplicativo semelhante para gerar uma chave privada e CSR. Este exemplo mostra uma chave RSA de 2048 bits chamada private.key e um CSR chamado ftd3.csr que é criado no OpenSSL.

openssl req -new -newkey rsa:2048 -nodes -keyout private.key -out ftd3.csr Generating a 2048 bit RSA private key .....+++ writing new private key to 'private.key' \_\_\_\_ You are about to be asked to enter information that is incorporated into your certificate request. What you are about to enter is what is called a Distinguished Name or a DN. There are quite a few fields but you can leave some blank For some fields there is a default value, If you enter '.', the field is left blank. \_\_\_\_ Country Name (2 letter code) [AU]:. State or Province Name (full name) [Some-State]:. Locality Name (eg, city) []:. Organization Name (eg, company) [Internet Widgits Pty Ltd]: Cisco Systems Organizational Unit Name (eg, section) []:TAC Common Name (e.g. server FQDN or YOUR name) []:ftd3.example.com Email Address []:. Please enter the following 'extra' attributes to be sent with your certificate request A challenge password []: An optional company name []:

2. Envie o CSR gerado ou o CSR original para uma Autoridade de Certificação. Uma vez assinado o CSR, é fornecido um certificado de identidade renovado.

3. Navegue até Objetos > Certificados. Passe o mouse sobre o certificado que deseja renovar e clique no botão View, conforme mostrado na imagem.

| cisco. Firepower De  | vice Manager Monitoring Policies Objects | Device: FTD-3        | idmin<br>Administrator |
|----------------------|------------------------------------------|----------------------|------------------------|
| Application Filters  | A Contification                          |                      |                        |
| 🖉 URLs               | Certificates                             |                      |                        |
| Geolocations         | 118 objects                              | Q Snarrh             | + ~                    |
| Syslog Servers       | · NAME                                   | тие                  | ACTIONS                |
| 🔏 IKE Policies       | 1 NGFW-Default-InternalCA                | Internal CA          |                        |
| 🐴 IPSec Proposals    | 2 DefaultInternalCertificate             | Internal Certificate |                        |
| AnyConnect Client    | 3 DefaultWebserverCertificate            | Internal Certificate |                        |
| 📾 Identity Sources   | 4 FTD-3-Manual                           | Internal Certificate | 00                     |
| 👤 Users              |                                          |                      |                        |
| A Certificates       |                                          |                      |                        |
| 🔒 Secret Keys        |                                          |                      |                        |
| DNS Groups           |                                          |                      |                        |
| y Event List Filters |                                          |                      |                        |
| 🕫 SLA Monitors       | ~                                        |                      |                        |

4. Na janela pop-up, clique em Substituir certificado conforme mostrado na imagem.

| View Internal Certificate                           | 8 | × |
|-----------------------------------------------------|---|---|
| Name                                                |   |   |
| FTD-3-Manual                                        |   |   |
|                                                     |   |   |
| REPLACE CERTIFICATE                                 |   |   |
| Subject Common Name                                 |   |   |
| ftd3.example.com                                    |   |   |
| Subject Organization                                |   |   |
| Cisco Systems                                       |   |   |
| Subject Organization Unit                           |   |   |
| TAC                                                 |   |   |
| Issuer Common Name                                  |   |   |
| VPN Root CA                                         |   |   |
| Issuer Organization                                 |   |   |
| Cisco Systems TAC                                   |   |   |
| Valid Time Range                                    |   |   |
| Apr 13 14:56:00 2020 GMT - Apr 13 14:56:00 2021 GMT |   |   |
|                                                     |   |   |

CANCEL

SAVE

5. Faça upload ou copie e cole o certificado de identidade e a chave privada no formato PEM. Clique em OK quando terminar, conforme mostrado na imagem.

| Edit Internal Certificate                                                                                                    | 0  | ×        |
|----------------------------------------------------------------------------------------------------|----|----------|
| Name<br>ETD-3-Manual                                                                                                    |    |          |
| SERVER CERTIFICATE (USER AGENT)                                                                                                    |    |          |
| Paste certificate, or choose file: REPLACE CERTIFICATE ftd3-renewed.crt                                                                                       |    |          |
| BEGIN CERTIFICATE<br>MIIErTCCApWgAwIBAgIIa5PmhHEIRQUwDQYJKoZIhvcNAQELBQAwMjEaMBgGA1UE<br>ChMRQ2IzY28gU3IzdGVtcyBUQUMxFDASBgNVBAMTC1ZQTiBSb290IENBMB4XDTIw     |    | 0        |
| Paste key, or choose file: REPLACE KEY private.key                                                                                                    |    |          |
| BEGIN RSA PRIVATE KEY<br>MIIEpAIBAAKCAQEAnGpzMjuf+HtRG5ZYf80V6V1sSyF7XhRxjRI80wUih5wBz6qN<br>ntQkd0JPog+CFqEXswTpeI7ibPMtaTEVUEzcBpGbmyNz+A6jgNqAkTvaFMZV/RrW |    | $\hat{}$ |
| CANCEL                                                                                                    | ОК |          |

6. Clique no botão Alterações Pendentes na parte superior direita da tela, conforme mostrado na imagem.

| cisco. Firepower De   | vice Manager Monitoring Policies Obje | ects Device: FTD-3   | ). 🖨 🗐 ? : 🕯 | dmin<br>dministrator |
|-----------------------|---------------------------------------|----------------------|--------------|----------------------|
| 🐔 Application Filters | Certificates                          |                      |              |                      |
| Ø URLs                |                                       |                      |              | _                    |
| Geolocations          | 118 objects                           |                      | Q Reamh      | +*                   |
| Syslog Servers        | * NAME                                | TYPE                 |              | ACTIONS              |
| 🔏 IKE Policies        | 1 NGFW-Default-InternalCA             | Internal CA          |              |                      |
| 🛶 IPSec Proposals     | 2 DefaultInternalCertificate          | Internal Certificate |              |                      |
| AnyConnect Client     | 3 DefaultWebserverCertificate         | Internal Certificate |              |                      |
| Identity Sources      | 4 FTD-3-Manual                        | Internal Certificate |              |                      |
| . Users               |                                       |                      |              |                      |
|                       |                                       |                      |              |                      |
| 與 Certificates        |                                       |                      |              |                      |
| 🔒 Secret Keys         |                                       |                      |              |                      |
| DNS Groups            |                                       |                      |              |                      |
| y Event List Filters  |                                       |                      |              |                      |
| 🖓 SLA Monitors        | Y                                     |                      |              |                      |

7. Clique no botão Implantar Agora como mostrado na imagem.

| Ρ | ending Changes                                                                                                    |                                                                    | 0 ×       |
|---|----------------------------------------------------------------------------------------------------|--------------------------------------------------------------------|-----------|
| 0 | Last Deployment Completed Successfully<br>13 Apr 2020 12:41 PM. See Deployment History                                                                   |                                                                    |           |
|   | Deployed Version (13 Apr 2020 12:41 PM)                                                                                                    | Pending Version C LEGEND Removed Adde                              | ed Edited |
| 0 | Internal Certificate Edited: FTD-3-Manual                                                                                                    |                                                                    | ~         |
|   | cert.encryptedString: ***<br>validityStartDate: Apr 13 14:56:00 2020 GMT<br>validityEndDate: Apr 13 14:56:00 2021 GMT<br>privateKey.encryptedString: *** | ***<br>Apr 13 16:44:00 2020 GMT<br>Apr 13 16:44:00 2021 GMT<br>*** |           |
|   |                                                                                                    |                                                                    | 2         |
|   | MORE ACTIONS Y                                                                                                    | CANCEL DEPLOY NOW                                                  | ~         |

Operações comuns do OpenSSL

Extrair certificado de identidade e chave privada do arquivo PKCS12

Um administrador pode receber um arquivo PKCS12 que precisa ser importado para o FTD. No momento, o FDM não oferece suporte à importação de arquivos PKCS12. Para importar os certificados e a chave privada contidos no arquivo PKCS12, os arquivos individuais devem ser extraídos do PKCS12 com o uso de uma ferramenta como o OpenSSL. Você precisa da senha usada para criptografar o PKCS12.

```
openssl pkcs12 -info -in pkcs12file.pfx
Enter Import Password: [PKCS12-passcode]
MAC Iteration 1
MAC verified OK
PKCS7 Encrypted data: pbeWithSHA1And40BitRC2-CBC, Iteration 2048
Certificate bag
Bag Attributes
    localKeyID: 28 20 C1 B4 08 1E 65 2E 4D 1D F9 F3 25 07 62 F7 D9 96 A7 F4
    friendlyName: ftd3.example.com
subject=/0=Cisco Systems/OU=TAC/CN=ftd3.example.com
issuer=/0=Cisco Systems TAC/CN=VPN Root CA
----BEGIN CERTIFICATE----
MIIErTCCApWgAwIBAgIIa5PmhHEIRQUwDQYJKoZIhvcNAQELBQAwMjEaMBgGA1UE
ChMRQ21zY28gU31zdGVtcyBUQUMxFDASBqNVBAMTC1ZQTiBSb290IENBMB4XDTIw
MDQxMzE2NDQwMFoXDTIxMDQxMzE2NDQwMFowQTEWMBQGA1UEChMNQ21zY28qU31z
dGVtczEMMAoGA1UECxMDVEFDMRkwFwYDVQQDExBmdGQzLmV4YW1wbGUuY29tMIIB
IjANBgkqhkiG9w0BAQEFAAOCAQ8AMIIBCgKCAQEAnGpzMjuf+HtRG5ZYf80V6V1s
SyF7XhRxjR180wUih5wBz6qNntQkd0JPog+CFqEXswTpeI7ibPMtaTEVUEzcBpGb
myNz+A6jgNqAkTvaFMZV/RrWqCNkt08ULEbIX+f67TMMBhtfZ2dpapEP2wQ2DVqN
Bqotoz3/8CrZ0IcpzVqL6h0ziJFBgdiWJEYBoFuE1jmmsjI3qd39ib9+t6LhkS50
QpQDTgvIiD1bYpPiWKpS0g1PZDnX8b740s0pVKVXTsujQqSqH1va9BB6hK1JCoZa
HrP9Y0x09+MpVMH33R9vR13S0EF6kpZ6VEdGI4s6/IRvaM1z1BcK10N/N2+mjwID
AQABo4G3MIG0MAkGA1UdEwQCMAAwHQYDVR00BBYEFMcvjL0XiSTzNADJ/ptNb/cd
```

zB8wMB8GA1UdIwQYMBaAFHekzDnhi40727mjLXuwCRVFgyguMAsGA1UdDwQEAwIF oDAdBgNVHSUEFjAUBggrBgEFBQcDAQYIKwYBBQUHAwIwGwYDVRORBBQwEoIQZnRk My5leGFtcGxlLmNvbTAeBglghkgBhvhCAQ0EERYPeGNhIGNlcnRpZmljYXRlMA0G CSqGSIb3DQEBCwUAA4ICAQCjjrMjruGH5fpcFND8qfuVU0hkszCwq201oMqMrvXn gENKcXxxT27z6AHnQXeX3vhDcY3zs+FzFSoP5tRRPmy/413HAN+QEP2L9MQVD9PH f50rQ/Ke5c16hM0J08daR7wNzvFkcbicKCLRH0EvEoI0SPKsLyGSSxGmh6QXfZcM GX3jG9Krg1ugp2UEqOug9HPTpgsbuNcHw8xXgFp6IA10LrytwrLeMIh5V+Vh5p11 yTl9wo5VADoYKgN408D21TeJIj6KB7YnYFB5wMgPGR5h5wx1qNq/MFixwfMXM4Tl Rk3EOdSTENqzq2ZwnqJ4HCoqar7AS1Q5Zub5NY4+QfEpt8UHfYszp/e1BA+TviUC DXGBUlbadlnEfi5Jl8G+/vZl6ykcmXe9hokKYxY8cg/U7170n/FbAmdYwRYgMAE4 RWfBp0voNzn97cG+qzoqo7j/0kTfYu309DzdU3uy+R8JJkBrerktrZR7w70fP610 IAs86N5Zb18U14Gfc9m0eXHbN+/OB31JNhvWeyZfAbtgU1qstzvb2bc2GBoJJ1XC YRQ1ft1FxHpn4zMkjI2Px0yam/bROn0FoMCesHvvtcgcGjFJgZduZyBJ9u1EZ2H5 uwNEJF0iV0GV+UBRigpjXEaUfJj4yMwaMYerZcZQVJfZ75+8SS5rfGfpMwTiT47I ng== ----END CERTIFICATE-----Certificate bag Bag Attributes: <No Attributes> subject=/0=Cisco Systems TAC/CN=VPN Root CA issuer=/O=Cisco Systems TAC/CN=VPN Root CA ----BEGIN CERTIFICATE----MIIFQzCCAyugAwIBAgIIQgRS/woJDigwDQYJKoZIhvcNAQELBQAwMjEaMBgGA1UE ChMRQ21zY28gU31zdGVtcyBUQUMxFDASBgNVBAMTC1ZQTiBSb290IENBMB4XDTIw MDQwNTIzMTYwMFoXDTMwMDQwNTIzMTYwMFowMjEaMBgGA1UEChMRQ21zY28gU31z dGVtcyBUQUMxFDASBgNVBAMTC1ZQTiBSb290IENBMIICIjANBgkqhkiG9w0BAQEF AAOCAg8AMIICCgKCAgEAxhTBKiB1xzLg2Jr48h/2u84RcWahOTmPYCNGYZg0PvSf JOpKvAu5tz4z625Yx1nBtjSsEgzF+qETpSplEhjW2NxIclxuNirfrmSJQfIw51yT PaFv7u+VhgyYbYsSxGAB/m6RWWpiNbg8SDoUACU7R/bvp1Rb8W6tXk/rsTljc7L2 c/G5MeDLNmc/i/M1zuMjhj0tCphsJPhvNII71cNj6K0pvg2yB/Md7PX0ZnLaz9pf GgpjpH0zzKhdIMW/KII64IRpo8KVhpE5X2sFohjzot4u8/t2oP846z/CXm1HQcgp g5BgZMGqro015rcq0PjtK9Tqg7q013Vf0kM1sofMp+Bu1CiFDpawF/j8uSPuswEs rzvJ+8GbOY1WEHtohgNGjPOOq8wnKQuOC47Ft1UMpdSwUsMMzeOX43dyp/WoZtLW 4v/Pn/NibE3aoPOaMhIo4CdwSBHZOgVag4INgVsuFX1uPKD25Whr109LQ93P/sN3 FhoAh98HKOcuQ64Ua3AaShdzornD+G2J2pd1Nf1Dah1z1skIMt1URSWdLjsHLKft JqSOoLIs2stU8HutUZ4h6Lv2+da554zVjpRTQiYh/lyNexDsd1m6PH7mQj+iL8/9 c2qDhuich3cxl1jIN0LdB+/jQqkfzmx9ziB1PXnIshNRbflLLrNfdD09agqQsvsC AwEAAaNdMFswDAYDVR0TBAUwAwEB/zAdBgNVHQ4EFgQUd6TM0eGLg7vbuaMte7AJ FUWDKC4wHwYDVR0jBBgwFoAUd6TMOeGLg7vbuaMte7AJFUWDKC4wCwYDVR0PBAQD  $\label{eq:spectral} AgecMA0GCSqGSIb3DQEBCwUAA4ICAQC6B+Y3obatEZqv0RQz1MS6o0umCgNWGi8d$ kcRDxkY2F+zw3pBFa54Sin10fRPJvZvLNJV50dXmvH51uh6KJDMVrLMWNiSgI7Tn 0ipgKraokS20o0STwQ7Q9Wk1xCrwxMfTuDJFMe80qabFAU55705PDXPtFEutn0xz Ou8VMLBRy+gDc+OWARsjFj+OgUOc2Wj3gQ81G1yoPYgufWRnztN5rQxWzFLSsCNN jnIesjQv0vF3nY7SH5QasPN25AydsGE0DFgp7rZLN2BH7G9rhi5hEn3Bv9ALZCQ6 p702FZ1y51xuzuA/wPnR89HiIkSF130MTpn0I13d6d07s3bwyNja8JikYTCf1le5 2CSsz4Cn/BlwfWyAcLN3HxUjG4Ev2818fWWpkYmuxujpKDFFzF0skpKAK53tNKPf pn4+w5FyLo18o0AydtPoKjYkDqbvG/SRPbt92mdTIF7E6J+o8J60V3YL+IyrZ+u0 MYqPd450i4cgHdMFICAndN3PYScrrGYHawfVxp+R+G4dTJWdMvthh3ftS0mkiKJ8 m1NH7WYST1kYcTbcokZiOIcZa+VVv5U0LIt/hD0VG7xqZ01pMQKkYUBzg5LbGINm 8ypfhQ1faI5fQRxpxTIsmDv9rQzxBjuCyKn+23FkkUhFJt0D989UUyp08H9vDoJr yzm9J0pMrg== -----END CERTIFICATE-----PKCS7 Data Shrouded Keybag: pbeWithSHA1And3-KeyTripleDES-CBC, Iteration 2048 **Bag Attributes** localKeyID: 28 20 C1 B4 08 1E 65 2E 4D 1D F9 F3 25 07 62 F7 D9 96 A7 F4 friendlyName: ftd3.example.com Key Attributes: <No Attributes> Enter PEM pass phrase: [private-key-passcode] Verifying - Enter PEM pass phrase: [private-key-passcode] ----BEGIN ENCRYPTED PRIVATE KEY-----MIIFDjBABgkqhkiG9w0BBQ0wMzAbBgkqhkiG9w0BBQwwDgQIScA8TOogup4CAggA MBQGCCqGSIb3DQMHBAgKqoTuZzoXsASCBMgOTEb24ENJ14/qh3GpsE2C20CnJeid

ptDDIFdyOV4A+su30JWz1nHrCuIhjR8+/p/NOW1A73x47R4T6+u4w4/ctHkvEbQj gZJZzFWTed9HqidhcKxxOoM/w6/uDv/opc6/r1IZiaKp6F09h0ibq1GI9kjxkWQC EQR8cM1U2yi0vagL8pOYdeujCrzBtorRp9BMJelCP1Mw9t0EbAC4mmuedzs+86r1 xadK7qHBuWUJcO3SLXLCmX5yLSGteWcoaPZnIKO9UhLxpUSJTkWLHr2VtE1ACMRc R1PBXMLb70nMtPTqct158+Q/axtQCWUs8caHs3LvVf0nRG+War49/F8Ii8mqnNnb M6ZTwT0Z1sn0f4ohVePrW/kkdlQavJbPa+0dzjZvs88ClEXAJ/XIegfSWifJAXqP 3d37VonXX7YRocJ4kzhkuE/SUDsu1sMC0hbM81uZcWiBbDAT2jj1KgfoxubtnuFq un4EJD73K9RWeA+7IVmEceRTBMyfD+ZwZHOBuF1s+wZEmzYqw+cuc+I8XEFVOM18 P3ah28Nno0jXMk4MpfFJ1YMCmMq66xj5gZtcVZxOGCOswOCKU0JiFFQTEmmVf9/C 65a96np7YCI8s6UnUWi5Zp/NrbN31HkPOwt7+1DFGFit1pTTGvOFchtLYWeB3Kj0 h/C/R7cig6ZNCzwBrbztGV8jG115NSs1wKbTGiiwCYw0N8c09TXQb04rMomFDAv8 aef1aBsjMqEUkzOZKOU2ZgTxMline8pqNs/BhWBCYGSNmnWDJ7UmdkdqCpKIubp0 qtmFX/DtSu9J2yevfV+3/YCwnSRkr02oTGs1jJkEM2wzTaAeEQfShQMCHQPHtc40 w94fQH/DJ/1KsmSVwBLQLEKR1/nIDz36kmA27+1nVtX42PbEaIaFgucU4xHKx3zN mgSdbz7ikgiggNm+Dxq9GmYs+FuogaiiNdtvqNIHGq+LaQDwIPBBXmajXPhHVaq8 fN17vEB+aret+PmqCiQY1Hqe5TXcv6j7+VF4RTVpt5au9iX74sZ1qUROTuBHQhRK 3XpHfGXpe/00GdW3LeifNLvrrQwyICoV9h7MNSpykbn/5wEpX671SqfZgrH6wNbP VI9A+cSAAT1bWkuywx2uEo+9g1w/IFzd0cJ3aGCeA184XuPRfQhHe/Aj7q616uqB W3Kt+kMJ9j8AIyQD58SvfpC7bGb26jE/+Mm1Peh+HmyjIF/zv/FQPwPf+TRpcM8/ QCyhIRk3mx+8a1YLqK+hOMjWWBDEHX2mvbdKickK/jhwRdR/WmFOALq51phgtZlz Zed15UbPqWahJsjo09N5pp7Uq5iV0/xq4M1+/xQIYo2GIrqyat4AdB2B6K8K3xQd Pip/Q2/ttdKLyEDP3U/6rsu74zo3b/iXe2MZWTTfzH5zgneUwLwnuBAbGT3oMSQ/ OKXnhcmUGu8XvLEfU/PITvGzKr06o12/hHJtzXQ8eNPDJbvcD/okRRKZpmjH+ijp FPD/WgQ/vmO9HdCWW3f1hqceqfHff8C1CJYFLxsgZp4M3G+WyQTky4J8+6uTn/mj yyZ5JCZdlt42haSNqU/ynioCjh5XY4m8WMZsOJBNPjKZiUX/vqVcc+/nodl7VRZy ELk=

-----END ENCRYPTED PRIVATE KEY-----

pkcs12file.pfx é um arquivo PKCS12 que precisa ser desempacotado.

Neste exemplo, três arquivos separados são criados:

Um para o Certificado de Identidade. Você pode dizer que este é o certificado de identidade devido ao assunto=/O=Cisco Systems/OU=TAC/CN=ftd3.example.com.

```
subject=/0=Cisco Systems/OU=TAC/CN=ftd3.example.com
issuer=/0=Cisco Systems TAC/CN=VPN Root CA
----BEGIN CERTIFICATE----
MIIErTCCApWgAwIBAgIIa5PmhHEIRQUwDQYJKoZIhvcNAQELBQAwMjEaMBgGA1UE
ChMRQ21zY28gU31zdGVtcyBUQUMxFDASBgNVBAMTC1ZQTiBSb290IENBMB4XDTIw
MDQxMzE2NDQwMFoXDTIxMDQxMzE2NDQwMFowQTEWMBQGA1UEChMNQ21zY28gU31z
dGVtczEMMAoGA1UECxMDVEFDMRkwFwYDVQQDExBmdGQzLmV4YW1wbGUuY29tMIIB
IjANBgkqhkiG9w0BAQEFAAOCAQ8AMIIBCgKCAQEAnGpzMjuf+HtRG5ZYf80V6V1s
SyF7XhRxjR180wUih5wBz6qNntQkd0JPog+CFqEXswTpeI7ibPMtaTEVUEzcBpGb
myNz+A6jqNqAkTvaFMZV/RrWqCNkt08ULEbIX+f67TMMBhtfZ2dpapEP2wQ2DVqN
Bqotoz3/8CrZOIcpzVqL6hOziJFBgdiWJEYBoFuE1jmmsjI3qd39ib9+t6LhkS50
QpQDTgvIiD1bYpPiWKpS0g1PZDnX8b740s0pVKVXTsujQqSqH1va9BB6hK1JCoZa
HrP9Y0x09+MpVMH33R9vR13S0EF6kpZ6VEdGI4s6/IRvaM1z1BcK10N/N2+mjwID
AQABo4G3MIG0MAkGA1UdEwQCMAAwHQYDVR00BBYEFMcvjL0XiSTzNADJ/ptNb/cd
zB8wMB8GA1UdIwQYMBaAFHekzDnhi40727mjLXuwCRVFgyguMAsGA1UdDwQEAwIF
oDAdBqNVHSUEFjAUBqqrBqEFBQcDAQYIKwYBBQUHAwIwGwYDVR0RBBQwEoIQZnRk
My5leGFtcGxlLmNvbTAeBqlqhkqBhvhCAQ0EERYPeGNhIGNlcnRpZmljYXRlMA0G
CSqGSIb3DQEBCwUAA4ICAQCjjrMjruGH5fpcFND8qfuVU0hkszCwq201oMqMrvXn
gENKcXxxT27z6AHnQXeX3vhDcY3zs+FzFSoP5tRRPmy/413HAN+QEP2L9MQVD9PH
f50rQ/Ke5c16hM0J08daR7wNzvFkcbicKCLRH0EvEoI0SPKsLyGSSxGmh6QXfZcM
GX3jG9Krq1ugp2UEqOug9HPTpqsbuNcHw8xXqFp6IA10LrytwrLeMIh5V+Vh5p11
yTl9wo5VADoYKgN408D21TeJIj6KB7YnYFB5wMgPGR5h5wx1qNq/MFixwfMXM4Tl
```

```
Rk3EOdSTENqzq2ZwnqJ4HCoqar7AS1Q5Zub5NY4+QfEpt8UHfYszp/e1BA+TviUC
DXGBU1bad1nEfi5J18G+/vZ16ykcmXe9hokKYxY8cg/U7170n/FbAmdYwRYgMAE4
RwfBp0voNzn97cG+qzogo7j/0kTfYu309DzdU3uy+R8JJkBrerktrZR7w70fP610
IAs86N5Zb18U14Gfc9m0eXHbN+/0B31JNhvWeyZfAbtgU1qstzvb2bc2GBoJJ1XC
YRQ1ft1FxHpn4zMkjI2Px0yam/bROn0FoMCesHvvtcgcGjFJgZduZyBJ9u1EZ2H5
uwNEJF0iV0GV+UBRigpjXEaUfJj4yMwaMYerZcZQVJfZ75+8SS5rfGfpMwTiT47I
ng==
```

----END CERTIFICATE-----

Uma para o Certificado de CA Emissor. Você pode dizer que este é o certificado de identidade devido ao assunto=/O=Cisco Systems TAC/CN=VPN Root CA. Este é o mesmo valor que o emissor no Certificado de Identidade visto anteriormente:

```
subject=/0=Cisco Systems TAC/CN=VPN Root CA
issuer=/0=Cisco Systems TAC/CN=VPN Root CA
----BEGIN CERTIFICATE-----
MIIFQzCCAyugAwIBAgIIQgRS/woJDigwDQYJKoZIhvcNAQELBQAwMjEaMBgGA1UE
ChMRQ21zY28gU31zdGVtcyBUQUMxFDASBgNVBAMTC1ZQTiBSb290IENBMB4XDTIw
MDQwNTIzMTYwMFoXDTMwMDQwNTIzMTYwMFowMjEaMBgGA1UEChMRQ21zY28gU31z
dGVtcyBUQUMxFDASBgNVBAMTC1ZQTiBSb290IENBMIICIjANBgkqhkiG9w0BAQEF
AAOCAg8AMIICCgKCAgEAxhTBKiB1xzLg2Jr48h/2u84RcWahOTmPYCNGYZg0PvSf
JOpKvAu5tz4z625Yx1nBtjSsEgzF+qETpSplEhjW2NxIclxuNirfrmSJQfIw51yT
PaFv7u+VhgyYbYsSxGAB/m6RWWpiNbg8SDoUACU7R/bvp1Rb8W6tXk/rsTljc7L2
c/G5MeDLNmc/i/M1zuMjhj0tCphsJPhvNII71cNj6K0pvg2yB/Md7PX0ZnLaz9pf
GqpjpH0zzKhdIMW/KII64IRpo8KVhpE5X2sFohjzot4u8/t2oP846z/CXmlH0cqp
g5BgZMGqro015rcq0PjtK9Tqg7q013Vf0kM1sofMp+Bu1CiFDpawF/j8uSPuswEs
rzvJ+8GbOY1WEHtohgNGjPO0q8wnKQu0C47Ft1UMpdSwUsMMze0X43dyp/WoZtLW
4v/Pn/NibE3aoPOaMhIo4CdwSBHZOgVag4INqVsuFX1uPKD25Whr109LQ93P/sN3
FhoAh98HKOcuQ64Ua3AaShdzornD+G2J2pd1Nf1Dah1z1skIMt1URSWdLjsHLKft
JqSOoLIs2stU8HutUZ4h6Lv2+da554zVjpRTQiYh/lyNexDsd1m6PH7mQj+iL8/9
c2qDhuich3cxl1jIN0LdB+/jQqkfzmx9ziB1PXnIshNRbflLLrNfdD09agqQsvsC
AwEAAaNdMFswDAYDVROTBAUwAwEB/zAdBgNVHQ4EFgQUd6TMOeGLg7vbuaMte7AJ
FUWDKC4wHwYDVR0jBBgwFoAUd6TMOeGLg7vbuaMte7AJFUWDKC4wCwYDVR0PBAQD
AgEGMA0GCSqGSIb3DQEBCwUAA4ICAQC6B+Y3obatEZqv0RQz1MS6oOumCgNWGi8d
kcRDxkY2F+zw3pBFa54Sin10fRPJvZvLNJV50dXmvH51uh6KJDMVrLMWNiSgI7Tn
0ipgKraokS20o0STw0709Wk1xCrwxMfTuDJFMe80gabFAU55705PDXPtFEutn0xz
Ou8VMLBRy+gDc+OWARsjFj+OgUOc2Wj3gQ81G1yoPYgufWRnztN5rQxWzFLSsCNN
jnIesjQv0vF3nY7SH5QasPN25AydsGE0DFgp7rZLN2BH7G9rhi5hEn3Bv9ALZCQ6
p702FZ1y51xuzuA/wPnR89HiIkSF130MTpnOI13d6d07s3bwyNja8JikYTCf1le5
2CSsz4Cn/BlwfWyAcLN3HxUjG4Ev2818fWWpkYmuxujpKDFFzF0skpKAK53tNKPf
pn4+w5FyLo18o0AydtPoKjYkDqbvG/SRPbt92mdTIF7E6J+o8J60V3YL+IyrZ+u0
MYqPd450i4cgHdMFICAndN3PYScrrGYHawfVxp+R+G4dTJWdMvthh3ftS0mkiKJ8
m1NH7WYST1kYcTbcokZiOIcZa+VVv5UOLIt/hD0VG7xqZ01pMQKkYUBzg5LbGINm
8ypfhQ1faI5fQRxpxTIsmDv9rQzxBjuCyKn+23FkkUhFJt0D989UUyp08H9vDoJr
yzm9J0pMrg==
----END CERTIFICATE----
```

E uma para a chave privada:

```
----BEGIN ENCRYPTED PRIVATE KEY-----
```

MIIFDjBABgkqhkiG9w0BBQ0wMzAbBgkqhkiG9w0BBQwwDgQIScA8TOogup4CAggA MBQGCCqGSIb3DQMHBAgKqoTuZzoXsASCBMg0TEb24ENJ14/qh3GpsE2C20CnJeid ptDDIFdy0V4A+su30JWz1nHrCuIhjR8+/p/N0W1A73x47R4T6+u4w4/ctHkvEbQj gZJZzFWTed9HqidhcKxxOoM/w6/uDv/opc6/r1IZiaKp6F09h0ibq1GI9kjxkWQC EQR8cM1U2yi0vagL8pOYdeujCrzBtorRp9BMJe1CP1Mw9t0EbAC4mmuedzs+86r1 xadK7qHBuWUJcO3SLXLCmX5yLSGteWcoaPZnIKO9UhLxpUSJTkWLHr2VtE1ACMRc R1PBXMLb70nMtPTqct158+Q/axtQCWUs8caHs3LvVf0nRG+War49/F8Ii8mqnNnb M6ZTwT0Z1sn0f4ohVePrW/kkdlQavJbPa+0dzjZvs88ClEXAJ/XIegfSWifJAXqP 3d37VonXX7YRocJ4kzhkuE/SUDsu1sMC0hbM81uZcWiBbDAT2jj1KgfoxubtnuFq un4EJD73K9RWeA+7IVmEceRTBMyfD+ZwZHOBuF1s+wZEmzYqw+cuc+I8XEFVOM18 P3ah28Nno0jXMk4MpfFJ1YMCmMq66xj5gZtcVZxOGCOswOCKU0JiFFQTEmmVf9/C 65a96np7YCI8s6UnUWi5Zp/NrbN31HkPOwt7+1DFGFit1pTTGvOFchtLYWeB3Kj0 h/C/R7ciq6ZNCzwBrbztGV8jG115NSs1wKbTGiiwCYw0N8c09TXQb04rMomFDAv8 aef1aBsjMqEUkz0ZK0U2ZgTxMline8pqNs/BhWBCYGSNmnWDJ7UmdkdqCpKIubp0 qtmFX/DtSu9J2yevfV+3/YCwnSRkr02oTGs1jJkEM2wzTaAeEQfShQMCHQPHtc40 w94fQH/DJ/1KsmSVwBLQLEKR1/nIDz36kmA27+1nVtX42PbEaIaFgucU4xHKx3zN mgSdbz7ikgiggNm+Dxq9GmYs+FuogaiiNdtvqNIHGq+LaQDwIPBBXmajXPhHVaq8 fN17vEB+aret+PmqCiQY1Hqe5TXcv6j7+VF4RTVpt5au9iX74sZ1qUROTuBHQhRK 3XpHfGXpe/00GdW3LeifNLvrrQwyICoV9h7MNSpykbn/5wEpX671SqfZgrH6wNbP VI9A+cSAAT1bWkuywx2uEo+9g1w/IFzd0cJ3aGCeA184XuPRfQhHe/Aj7q616uqB W3Kt+kMJ9j8AIyQD58SvfpC7bGb26jE/+Mm1Peh+HmyjIF/zv/FQPwPf+TRpcM8/ QCyhIRk3mx+8a1YLqK+hOMjWWBDEHX2mvbdKickK/jhwRdR/WmFOALq51phgtZlz Zed15UbPqWahJsjo09N5pp7Uq5iV0/xq4M1+/xQIYo2GIrqyat4AdB2B6K8K3xQd Pip/Q2/ttdKLyEDP3U/6rsu74zo3b/iXe2MZWTTfzH5zgneUwLwnuBAbGT3oMSQ/ OKXnhcmUGu8XvLEfU/PITvGzKr06o12/hHJtzXQ8eNPDJbvcD/okRRKZpmjH+ijp FPD/WgQ/vmO9HdCWW3f1hqceqfHff8C1CJYFLxsgZp4M3G+WyQTky4J8+6uTn/mj yyZ5JCZdlt42haSNqU/ynioCjh5XY4m8WMZsOJBNPjKZiUX/vqVcc+/nodl7VRZy ELk=

----END ENCRYPTED PRIVATE KEY-----

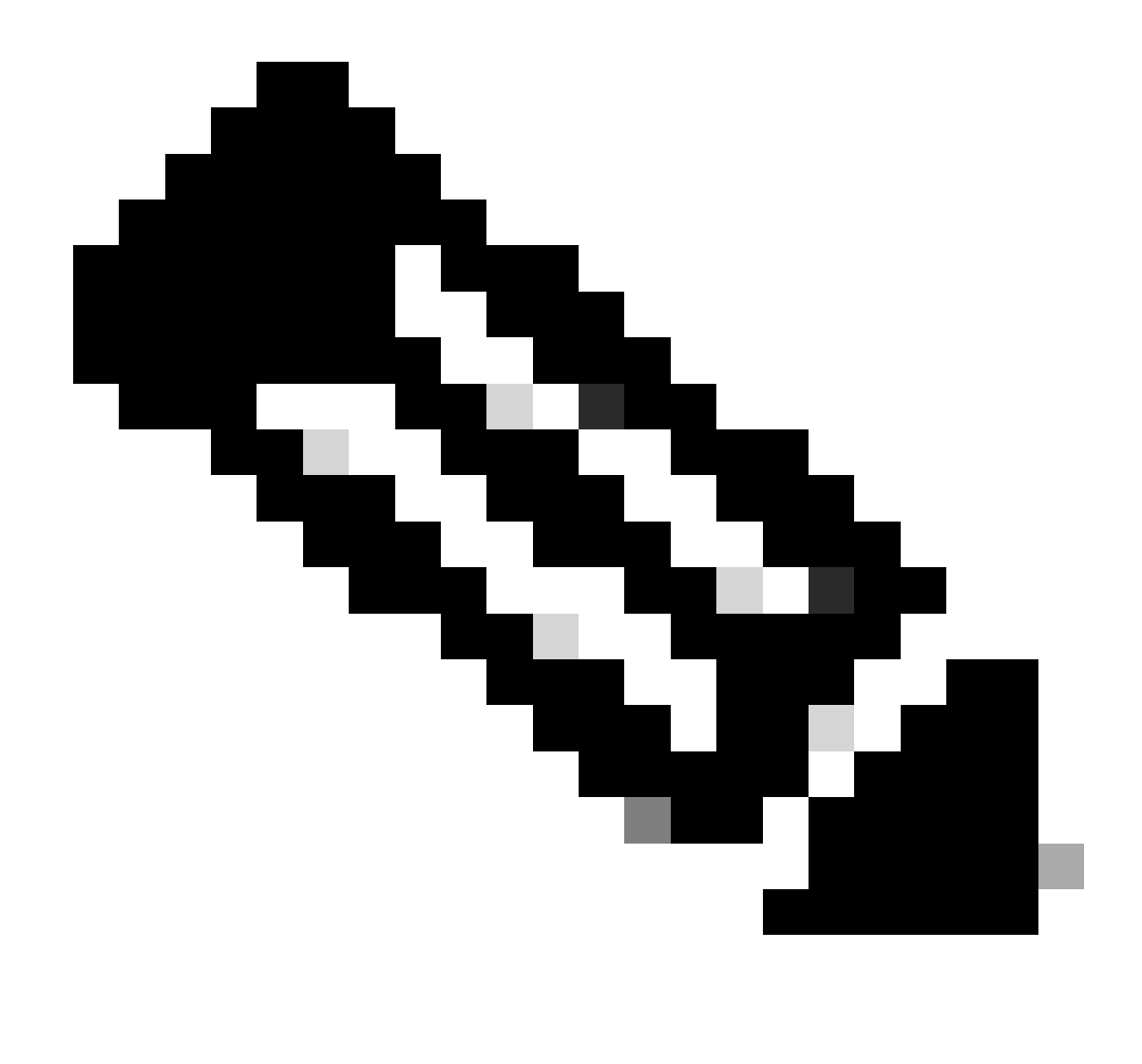

Observação: a chave privada é criptografada e o FDM não aceita chaves privadas criptografadas.

Para descriptografar a chave privada, copie a chave privada criptografada para um arquivo e execute este comando openssl:

```
openssl rsa -in encrypted.key -out unencrypted.key
Enter pass phrase for encrypted.key: [private-key passphrase]
writing RSA key
```

- encrypted.key é o nome do arquivo que contém a chave privada criptografada.
- unencrypted.key é o nome do arquivo que tem a chave não criptografada.

A chave privada não criptografada pode mostrar -----BEGIN RSA PRIVATE KEY----- em vez de -----BEGIN ENCRYPTED PRIVATE KEY----- como visto neste exemplo:

```
----BEGIN RSA PRIVATE KEY-----
MIIEpAIBAAKCAQEAnGpzMjuf+HtRG5ZYf80V6V1sSyF7XhRxjR180wUih5wBz6qN
ntQkd0JPog+CFqEXswTpeI7ibPMtaTEVUEzcBpGbmyNz+A6jgNqAkTvaFMZV/RrW
qCNkt08ULEbIX+f67TMMBhtfZ2dpapEP2wQ2DVqNBqotoz3/8CrZ0IcpzVqL6h0z
iJFBgdiWJEYBoFuE1jmmsjI3qd39ib9+t6LhkS50QpQDTgvIiD1bYpPiWKpS0g1P
ZDnX8b740s0pVKVXTsujQqSqH1va9BB6hK1JCoZaHrP9Y0x09+MpVMH33R9vR13S
OEF6kpZ6VEdGI4s6/IRvaM1z1BcK10N/N2+mjwIDAQABAoIBAEQzCd1KMBrosdmk
eRvoMPiaemBbze2cX1JWXZ2orICSXhvM0okBGJFDQXN47ZCuVqYAq0ecjU9RzGqE
NbXYfUsD6+P91k+/Gj1RiCNLBHBwdgewzw1quTxP54zSpAV1IXyQ+Fo1TzjH1yfW
7iHhuSujYsAYLWPy4Yg3NpU2IdzeQoK5ViuSTTNx8LHYBKw1Qf7HVaQTfmsWOAyg
/vjZqjRkukqKM41srgkO/HjPnEBDuUWVTehzMCk1etijENc7ttISzYIEMNPthe60
NpidXAHoJ11JM6HB9ZraBH5fu7MZJZ00n6YVKQuCdW0WfnKiNQCDsXq7X5EWsaj3
cgyjWlkCgYEAy33k1wxp7WEqg1zEwq0Vq7AtoL6i4V9QCenMThQAHwNAAUGGOSIF
JhpKyApm/BUogSIOMzIPse+NgAA66TRn4qfkbpvTI98CeCUxiUPcbRmqZnYxC0fp
Pzosv50nBL1toI0prI02S5a261w6JGNAfD95tCjCYYrB8Cw/HbZ0LPUCgYEAxMbZ
KVyosBxaAIFQinHaff3fVSTsE0ZFpLCBbLybgLcP8LsLdahBsj6HK/hAffKX0dvM
35CAM7ZL/WCI1Jb+dx4YcD9q8lbVMu4HTvSl2deTZoZrBG2iFX60Ssn2rLKAH+cH
uLSHCNAj9cj9syldZErGLZtBQpJPtpLRd6iy0vMCgYBP/zoLYJH0BBLWeY3QioL0
cABABTG7L+EjRIpQ14QErR5oX/4IT9t+Uy+63HwH9blqqpyye6e359jUzUJbk4KT
1DU1VoT2wSETYmvK7qa1LUXT6fr12FtVw+T7m2w5azwxshDuBQmRRbq7ZBJnY61i
KwIJVUy1U/tSE9LsN1McUQKBgQClc4ykeoRbj3sdcZ2GyrQru4pMzP6wNu3Xy5EH
HI6ja0i74ImCJDcY5/o/vjx7qb39qBJa5+TjliPOp5xlI5BSF7v0pV4G5XvdlsY0
XSYWRGxriBnzXzspV3/M4oPGMVAJgve7Fg90GY4i2xx1yBH+geCf+CqnDt53ZHs7
YVz6gQKBgQDG42tZZ1kNAn0x/k11U1ZrEeF8iqdsyVcRf4fAvqsPbY3+kdae+80r
+cQpVoeWzOQLUkA6eMsiTLmcWYb62qMgdp1uyKoOciPG9+2AGNTvQp/ig34pF2F/
90GuVY1A1p7mkP8Vb1Mo1ugV0zUqAIjHKiGUzBWVsx0ZsGa+SY47uw==
----END RSA PRIVATE KEY-----
```

Depois que a chave privada for descriptografada, o arquivo de identidade e chave privada poderá ser carregado, ou copiado e colado no FDM com a Etapa 3 na seção Inscrição Manual mencionada anteriormente. A CA emissora pode ser instalada com o uso das etapas de Instalação de Certificado de CA Confiável mencionadas anteriormente.

### Verificar

Use esta seção para confirmar se a sua configuração funciona corretamente.

Exibir Certificados Instalados no FDM

1. Navegue até Objetos > Certificados. Passe o mouse sobre o certificado que deseja verificar e clique no botão view, conforme mostrado na imagem.

| cisco. Firepower D                                    | avice Manager 10 10 10 10 10 10 10 10 10 10 10 10 10 | Device: FTD-3        | admin<br>Administrator |
|-------------------------------------------------------|------------------------------------------------------|----------------------|------------------------|
| <ul> <li>Application Filters</li> <li>URLs</li> </ul> | ^ Certificates                                       |                      |                        |
| Geolocations                                          | 118 objects                                          | Q Smarch             | + *                    |
| Syslog Servers                                        | a NAME                                               | TYPE                 | ACTIONS                |
| 🔏 IKE Policies                                        | 1 NGFW-Default-InternalCA                            | Internal CA          |                        |
| 🐴 IPSec Proposals                                     | 2 DefaultInternalCertificate                         | Internal Certificate |                        |
| AnyConnect Client                                     | 3 DefaultWebserverCertificate                        | Internal Certificate |                        |
| Identity Sources                                      | 4 FTD-3-Manual                                       | Internal Certificate | <b>0</b> 9             |
| 👤 Users                                               |                                                      |                      |                        |
| R Certificates                                        |                                                      |                      |                        |
| 🔒 Secret Keys                                         |                                                      |                      |                        |
| DNS Groups                                            |                                                      |                      |                        |
| 🦉 Event List Filters                                  |                                                      |                      |                        |
| 🖓 SLA Monitors                                        | v                                                    |                      |                        |

2. A janela pop-up fornece detalhes adicionais sobre o certificado, conforme mostrado na imagem.

| View Internal Certificate                                               | Ø | × |
|-------------------------------------------------------------------------|---|---|
| Name<br>FTD-3-Manual                                                    |   |   |
|                                                                         |   |   |
| REPLACE CERTIFICATE                                                     |   |   |
| Subject Common Name<br>ftd3.example.com                                 |   |   |
| Subject Organization Cisco Systems                                      |   |   |
| Subject Organization Unit<br>TAC                                        |   |   |
| Issuer Common Name VPN Root CA                                          |   |   |
| Issuer Organization Cisco Systems TAC                                   |   |   |
| Valid Time Range<br>Apr 13 16:44:00 2020 GMT - Apr 13 16:44:00 2021 GMT |   |   |
|                                                                         |   |   |

CANCEL

SAVE

#### Exibir certificados instalados na CLI

Você pode usar o Console CLI no FDM ou SSH no FTD e executar o comando show crypto ca certificates para verificar se um certificado foi aplicado ao dispositivo como mostrado na imagem.

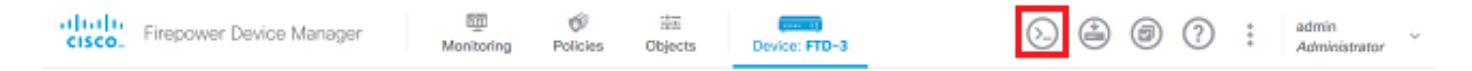

Saída de exemplo:

> show crypto ca certificates

Certificate Status: Available Certificate Serial Number: 6b93e68471084505 Certificate Usage: General Purpose Public Key Type: RSA (2048 bits) Signature Algorithm: SHA256 with RSA Encryption Issuer Name: cn=VPN Root CA o=Cisco Systems TAC Subject Name: cn=ftd3.example.com ou=TAC o=Cisco Systems Validity Date: start date: 16:44:00 UTC Apr 13 2020 date: 16:44:00 UTC Apr 13 2021 end Storage: config Associated Trustpoints: FTD-3-Manual

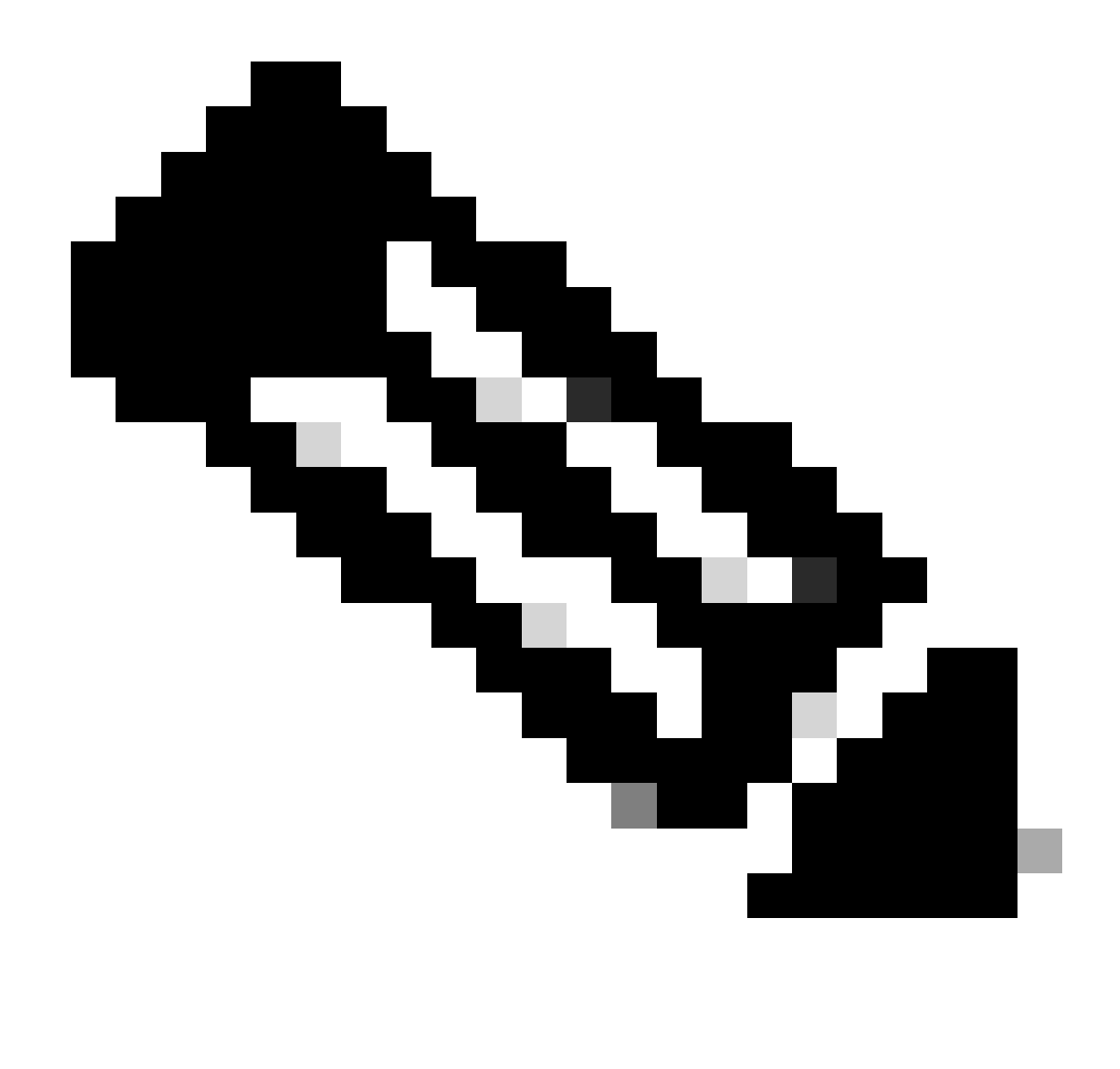

Observação: os certificados de identidade só são exibidos na CLI quando são usados com um serviço como o AnyConnect. Os certificados CA confiáveis são exibidos após a implantação.

### Troubleshooting

Esta seção fornece informações que podem ser usadas para o troubleshooting da sua configuração.

### Comandos debug

As depurações podem ser executadas na CLI de diagnóstico depois que você conectar o FTD via SSH no caso de uma falha de instalação de certificado SSL: debug crypto ca 14

Em versões mais antigas do FTD, essas depurações estão disponíveis e são recomendadas para solução de problemas:

debug crypto ca 255

debug crypto ca message 255

debug crypto ca transaction 255

#### Problemas comuns

```
Importar ASA exportado PKCS12
```

Ao tentar extrair o certificado de identidade e a chave privada de um ASA PKCS12 exportado no OpenSSL, você poderá receber um erro semelhante a este:

```
openssl pkcs12 -info -in asaexportedpkcs12.p12
6870300:error:0D0680A8:asn1 encoding routines:ASN1_CHECK_TLEN:wrong tag:tasn_dec.c:1220:
6870300:error:0D07803A:asn1 encoding routines:ASN1_ITEM_EX_D2I:nested asn1 error:tasn_dec.c:386:Type=PK
```

Para contornar esse problema, o arquivo pkcs12 deve primeiro ser convertido para o formato DER:

openssl enc -base64 -d -in asaexportedpkcs12.p12 -out converted.pfx

Depois que isso for feito, os passos da seção Extraindo o certificado de identidade e a chave privada do arquivo PKCS12 anteriormente neste documento podem ser seguidos para importar o certificado de identidade e a chave privada.

#### Sobre esta tradução

A Cisco traduziu este documento com a ajuda de tecnologias de tradução automática e humana para oferecer conteúdo de suporte aos seus usuários no seu próprio idioma, independentemente da localização.

Observe que mesmo a melhor tradução automática não será tão precisa quanto as realizadas por um tradutor profissional.

A Cisco Systems, Inc. não se responsabiliza pela precisão destas traduções e recomenda que o documento original em inglês (link fornecido) seja sempre consultado.